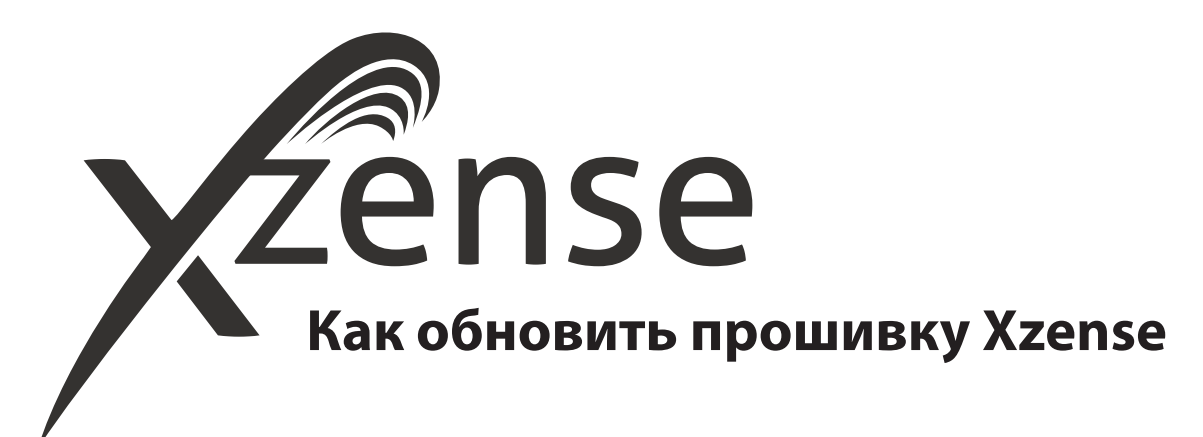

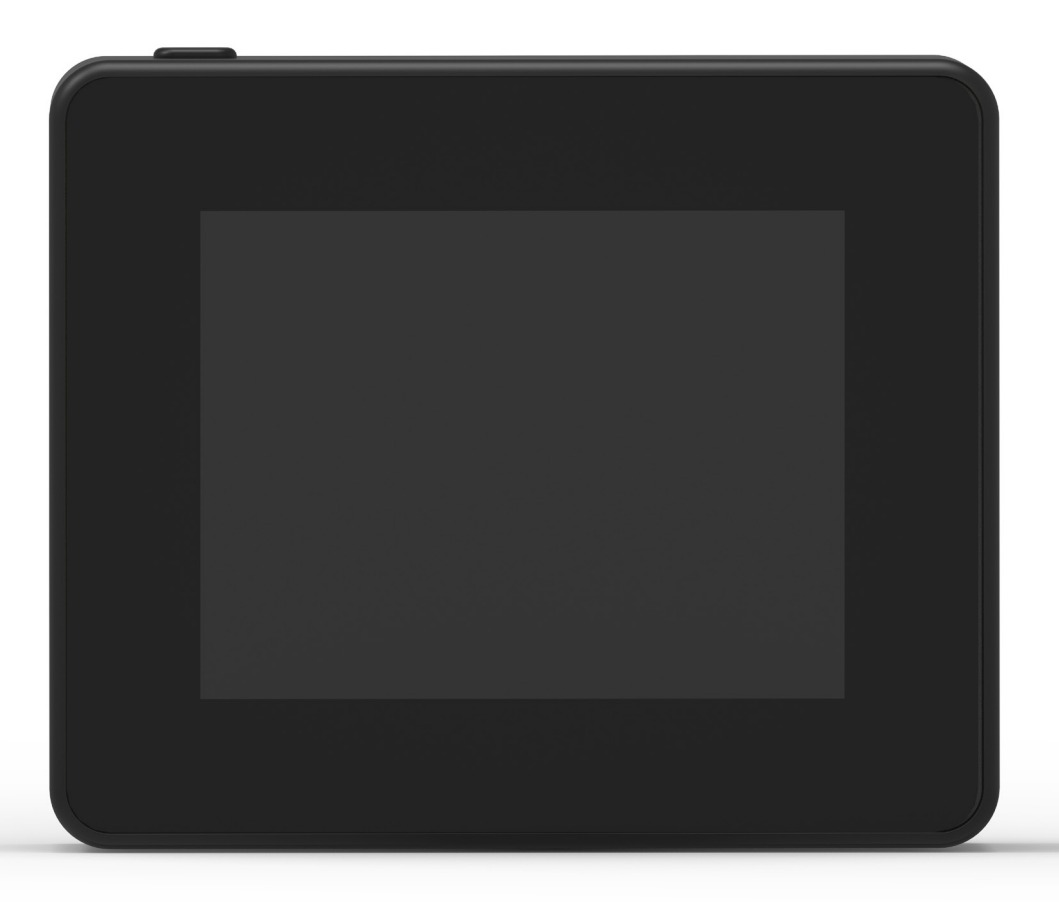

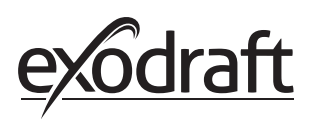

## 1. Как обновить прошивку (встроенное программное обеспечение) Xzense

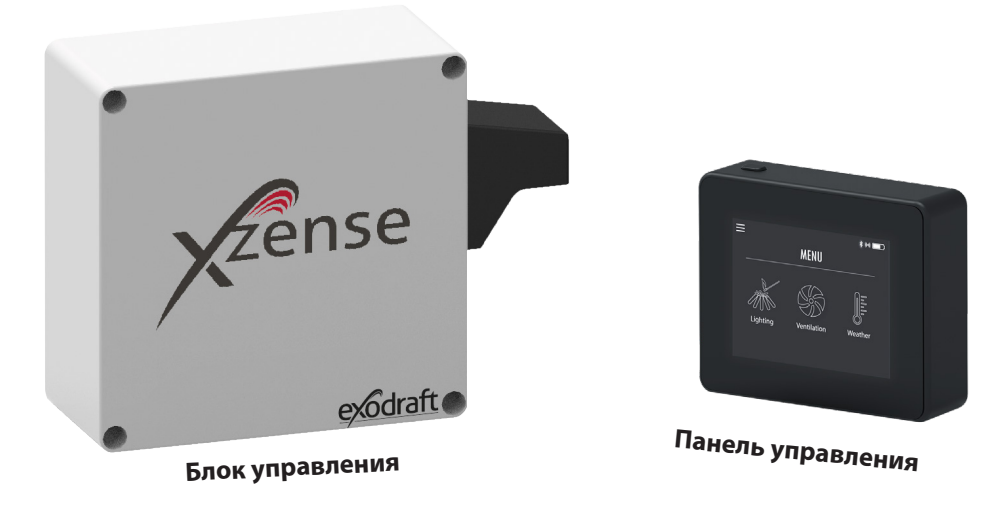

| Этап | Действие                                                                                  | Экран / дисплей                                                                                                    |
|------|-------------------------------------------------------------------------------------------|----------------------------------------------------------------------------------------------------|
|      |                                                                                           | 15.17 💐 ଲି• atl at 💼                                                                                                    |
|      |                                                                                           | ←                                                                                                    |
| 1    | Откройте приложение Goo-<br>gle Play / App Store на вашем<br>смартфоне и введите в строку | Xzense<br>Xtel Wireless                                                                                                    |
|      |                                                                                           | 100+ 3   Downloads PEGI 3 O                                                                                                    |
|      | поиска «Xzense». Установите<br>приложение Xzense для An-                                  | Установить                                                                                                    |
|      | droid / iOS версии 4.3 или выше.                                                          | Image: second second |

На панели управления Xzense перейдите в подпункт меню «Сеть» и выберите «Bluetooth». Активируйте функцию Bluetooth для установки соединения между устройством Xzense и вашим смартфоном через

2 приложение Xzense (см. соответствующие этапы и действия в руководстве пользователя Xzense – Глава 2.14). Прошивку панели управления можно обновить без ее предварительного подключения к блоку управления. Как только установлено оединение между панелью управления и приложением на смартфоне, на экране смартфона появится всплывающее диалоговое окно с вопросом о том, хотите ли вы установить самую последнюю версию прошивки. Нажмите «Да».

3

Если диалоговое окно не появилось, нажмите значок (i) в верхнем левом углу приложения на смартфоне.

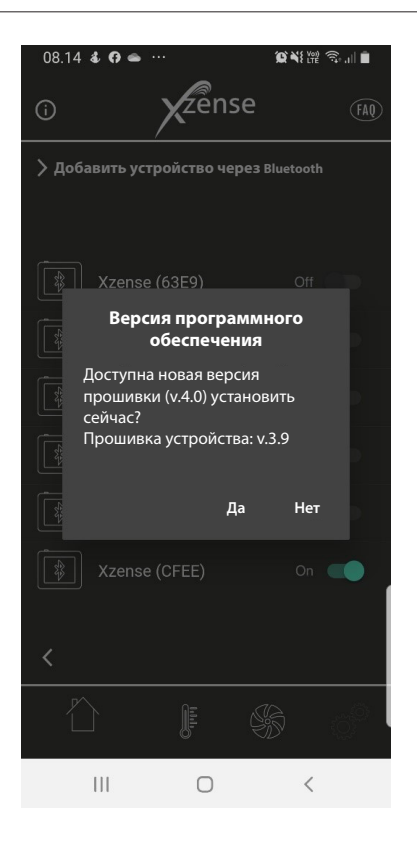

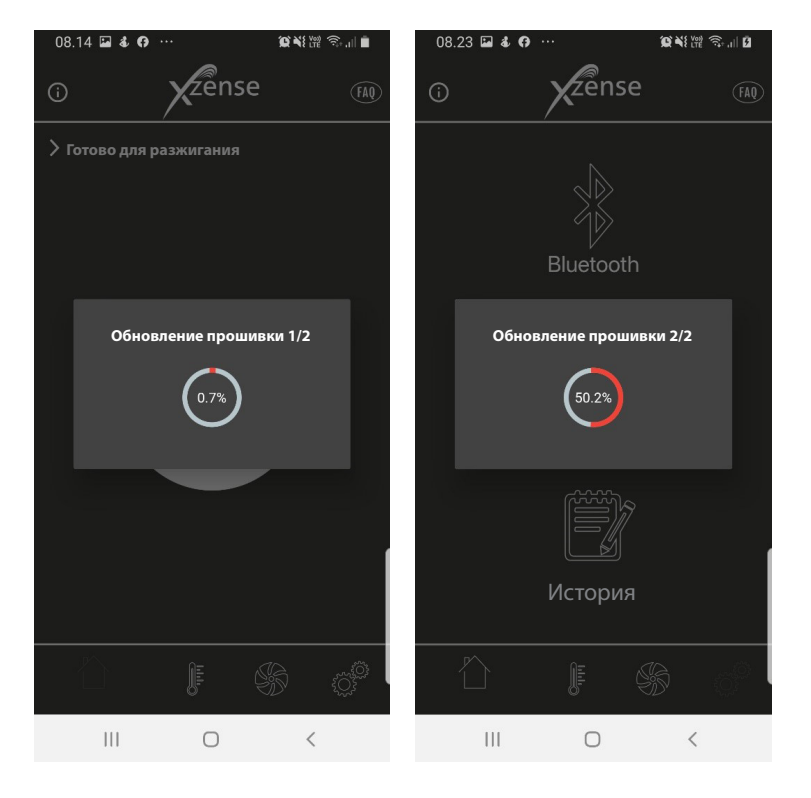

Подождите до завершения процесса передачи обновления прошивки с телефона на панель управления Xzense. Это может занять около 15 минут.

Во время процесса передачи, не выключайте смартфон или

4 панель управления и держите устройства на расстоянии между ними не менее 3-х метров. Как только процесс передачи будет завершен, обновление на панели управления произойдет автоматически (это займет около минуты).

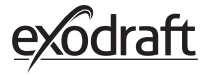

5

Сразу после обновления панели управления, будет начато автоматическое обновление блока управления. Этот процесс займет около 40–50 минут.

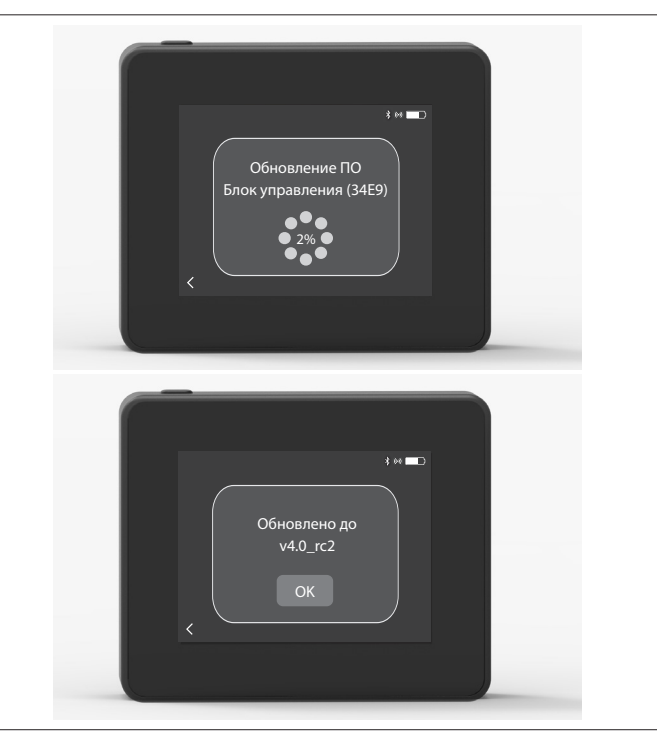

Как только процесс передачи обновления на блок управления будет завершен, процесс обновления блока управления начнется автоматически (это займет примерно минуту). После этого панель управления готова к использованию.

6 Примечание: панель управления с установленной версией прошивки 4.0 (и выше) может обновлять несколько блоков управления. Панель управления одновременно может быть подключена только к одному блоку управления. Не забудьте отключить обновленный блок управления перед подключением следующего.